# **LENSLOCK Body Worn Camera User Manual**

#### Manualsum, simplified manuals

Table of Contents

- LENSLOCK Body Worn Camera User Manual
  - Lenslock Gen 12.5 BWC Operation
    - GEN 12.5 Design
  - <u>GEN 12.5 Power On/Off</u>
  - GEN 12.5 Pre-Record
  - GEN 12.5 Start Recording
  - GEN 12.5 Stop Recording
  - GEN 12.5 Photo Capture
  - GEN 12.5 Enable/Disable WiFi
  - <u>GEN 12.5 Device/Firmware</u>
  - GEN 12.5 Stealth Mode
  - GEN 12.5 Mute Function
  - GEN 12.5 USB Mini-USB Charging/Reset Button
  - GEN 12.5 Accessories Bundle
  - LensLock Support

## LENSLOCK Body Worn Camera User Manual

LENSLOCK Body Worn Camera User Manual

SHELL GROUP Body Worn Camera User Manual

FCC id: 2BH3M-GEN12

#### Lenslock Gen 12.5 BWC Operation

#### **GEN 12.5 Design**

- 1. LCD Screen
- 2. StatusLED
- 3. Photo Button

- 4. Power Button
- 5. Speaker
- 6. InfraredLights (IR)
- 7. Microphone
- 8. Lens
- 9. Record Button
- 10. Mini-USB Connector/Reset
- 11. Function/WiFiButton
- 12. Stealth Button
- 13. Mute Button
- 14. Castellation Mount
- 15. Docking Plate

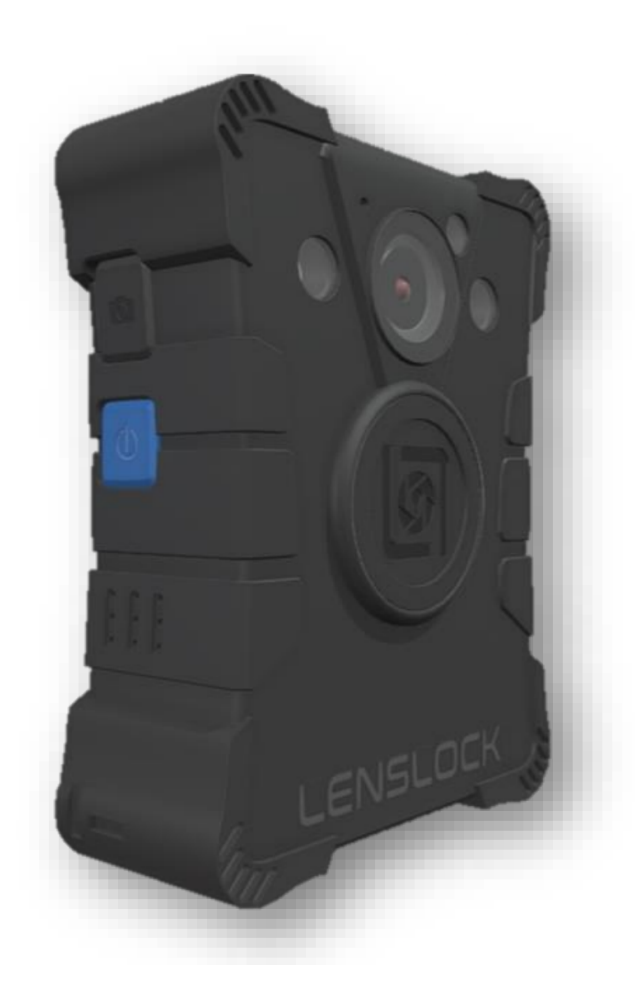

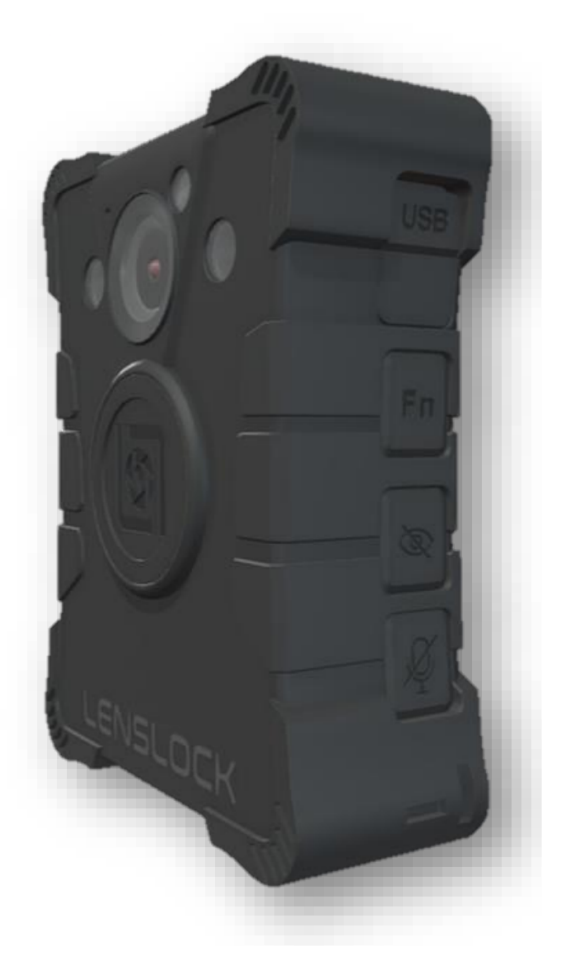

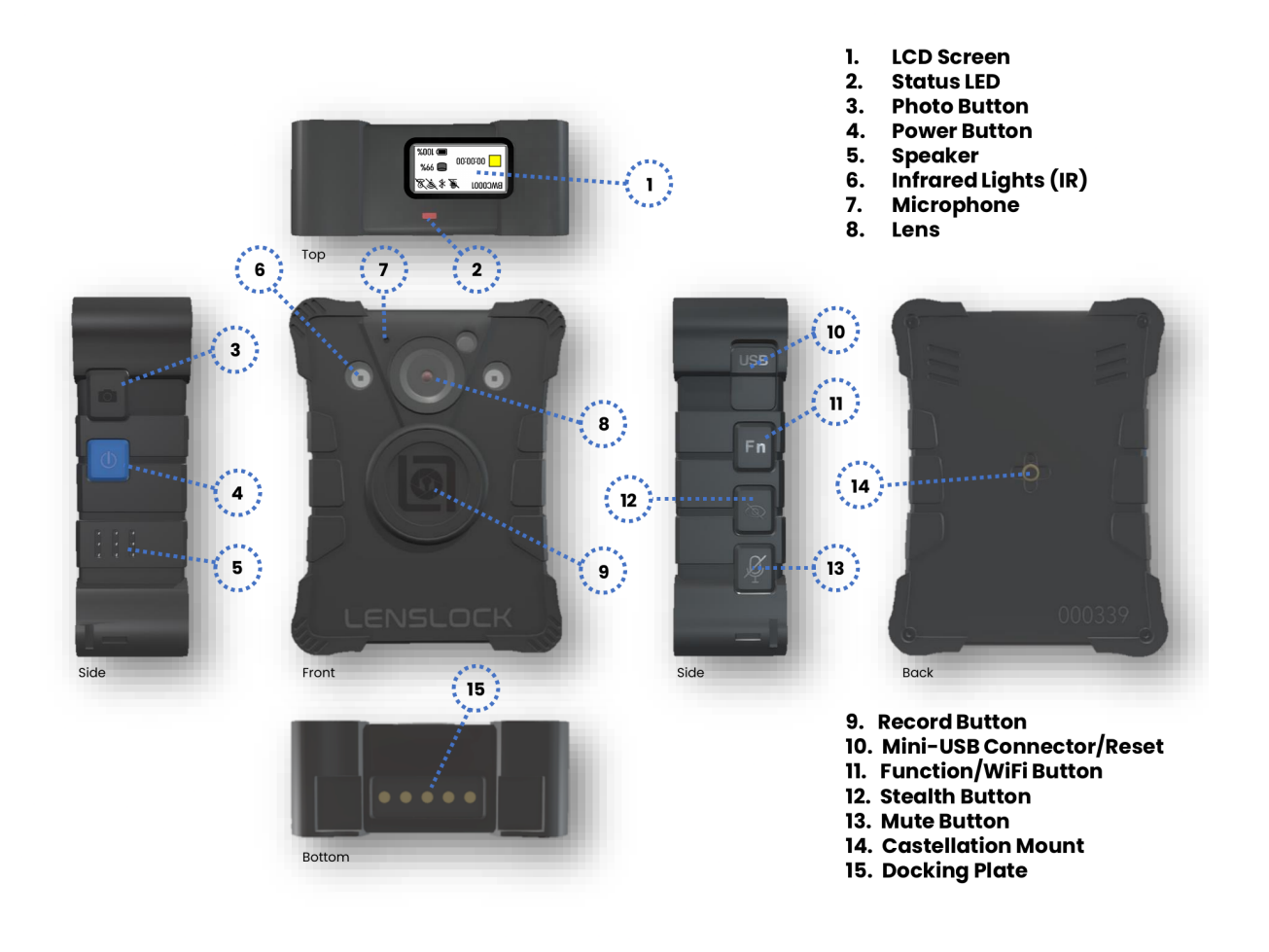

#### **GEN 12.5 Power On/Off**

To power on the Gen 12.5 BWC, press and hold the blue power button for 3-4 seconds. The BWC will emit a vibrate and the LED screen will illuminate. The LED screen will remain illuminated until it has reached 30 seconds of inactivity. Activation of any button will illuminate the LED screen.

To power off the Gen 12.5 BWC, press and hold the blue power button for 3-4 seconds.

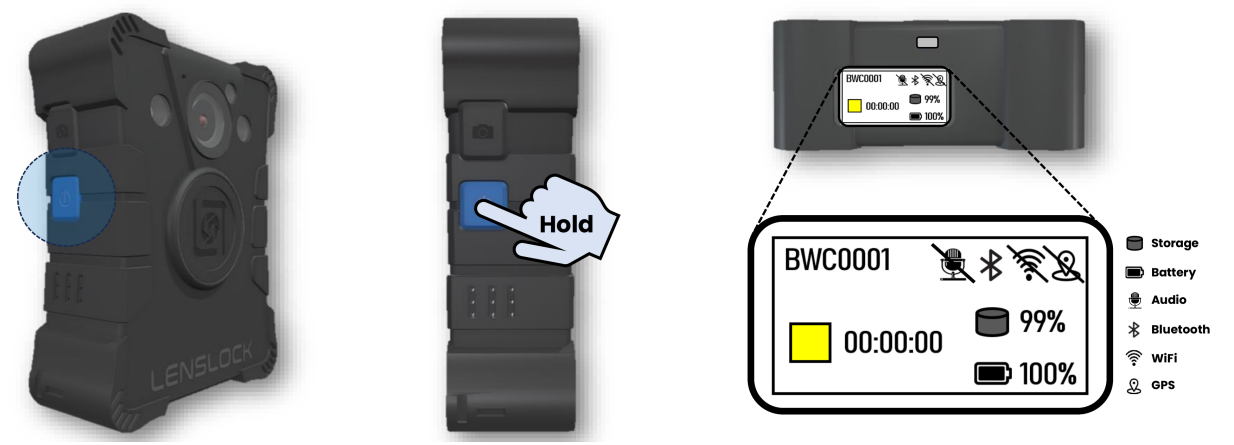

#### **GEN 12.5 Pre-Record**

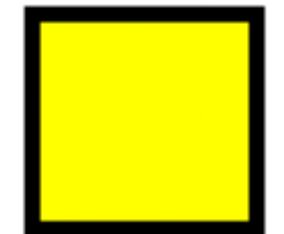

The on the LED screen indicates the BWC is powered on and currently set in pre-record. The BWCs are configured with a 30second pre-record feature. Upon activating a recording, the recording will include an additional 30-seconds of video prior to the recording activation. While 30-seconds of video will be included prior to the recording activation, audio will be muted during the 30-second pre-record. Once a recording is activated, video and audio will be present until the recording has concluded.

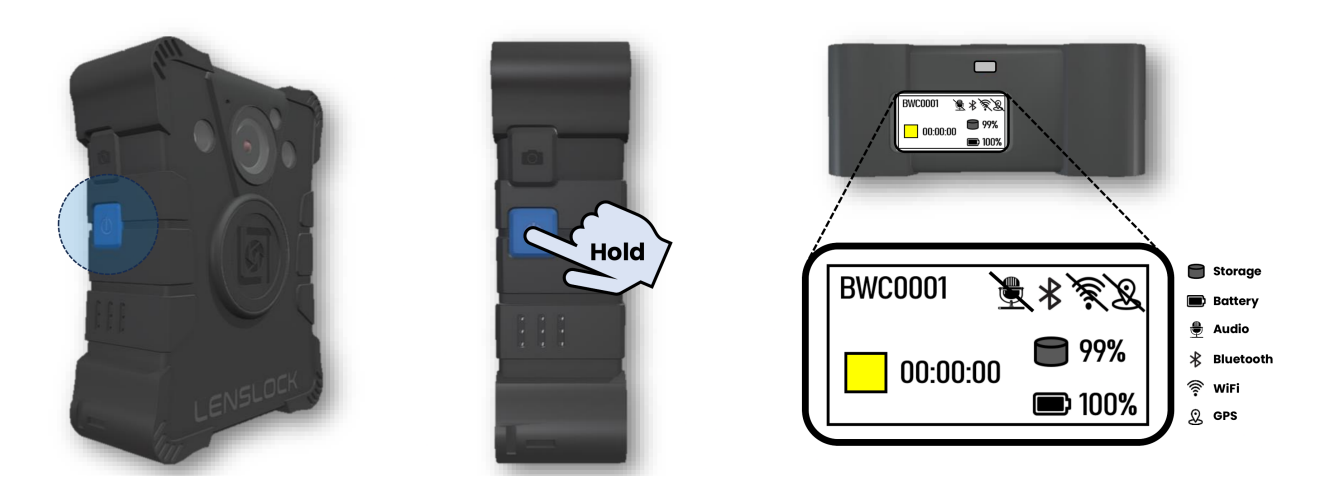

#### **GEN 12.5 Start Recording**

To start a recording, single press the center record button. The BWC will emit

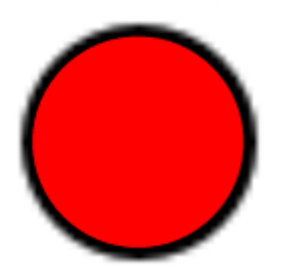

a single vibration, will appear on the LED screen, as well as a red LED on top of the BWC. In addition, the recording duration will appear on the LED screen. After 30 seconds of inactivity, the LED screen will appear dormant, however the red LED on top of the BWC will remain while recording. While recording, a vibration notifier at a select interval will alert the user that a recording is present.

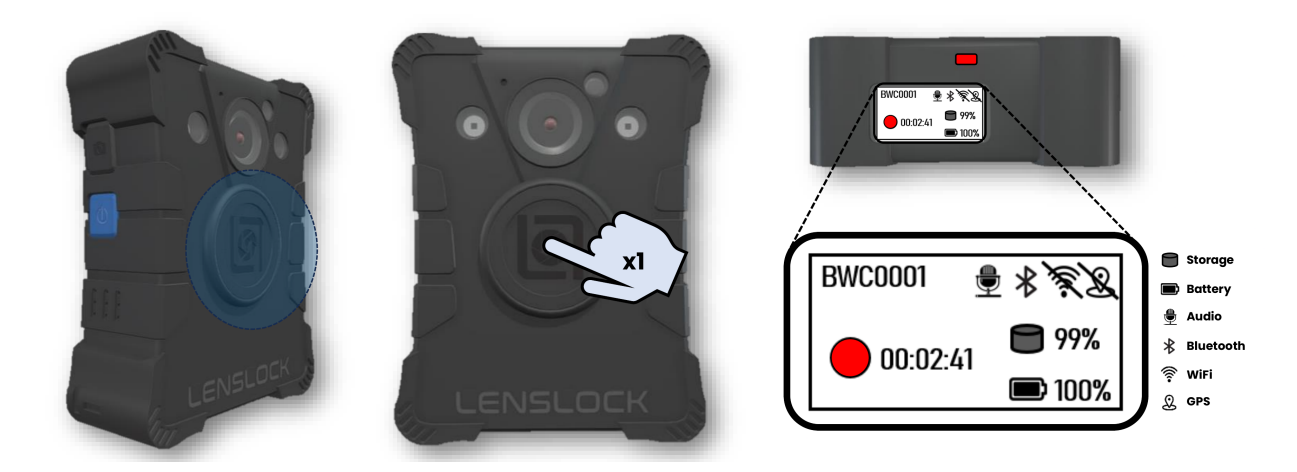

#### **GEN 12.5 Stop Recording**

To stop a recording, double press the center record button. The BWC will

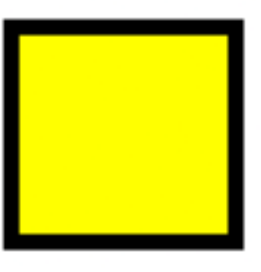

emit three vibrations,

will reappear on the LED screen,

and the red LED will disappear on top of the BWC. The recording duration will revert to 00:00:00 on the LED screen.

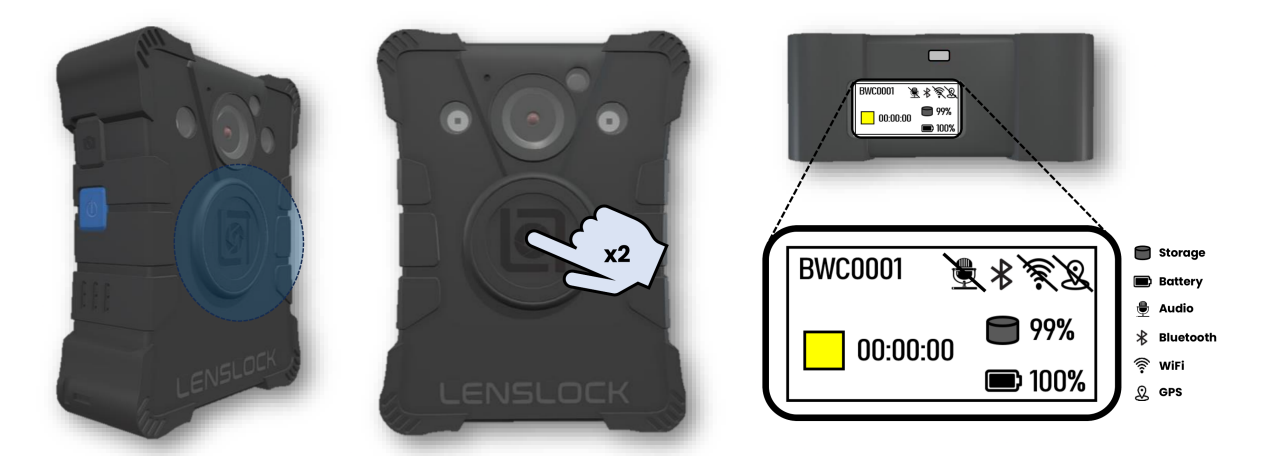

#### **GEN 12.5 Photo Capture**

To capture a photo, single press the photo button located above the power button. The BWC will emit a single vibration and a still-image will be captured via the BWC.

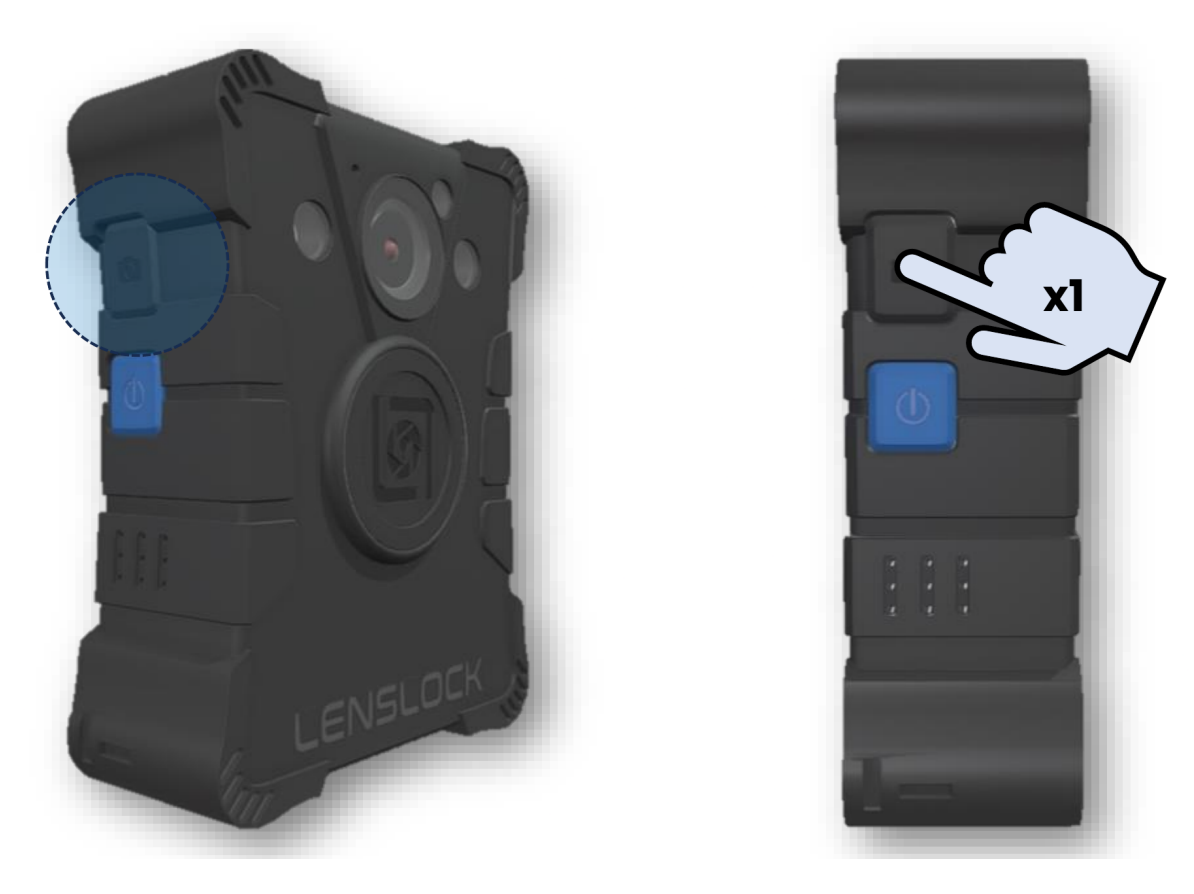

You may capture a photo while in pre-record and/or while recording.

### GEN 12.5 Enable/Disable WiFi

\*to connect to the mobile application

To enable WiFi to access the mobile application, press and hold the Fn (function) button for 2-3 seconds. The BWC will emit two vibration and

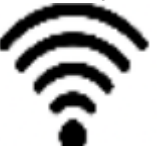

will appear on the LED screen to indicate WiFi is enabled.

To disable WiFi, press and hold the Fn (function) button. appear on the LED screen indicating the WiFi is disabled.

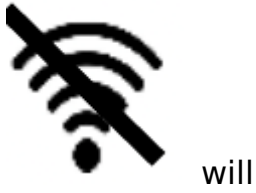

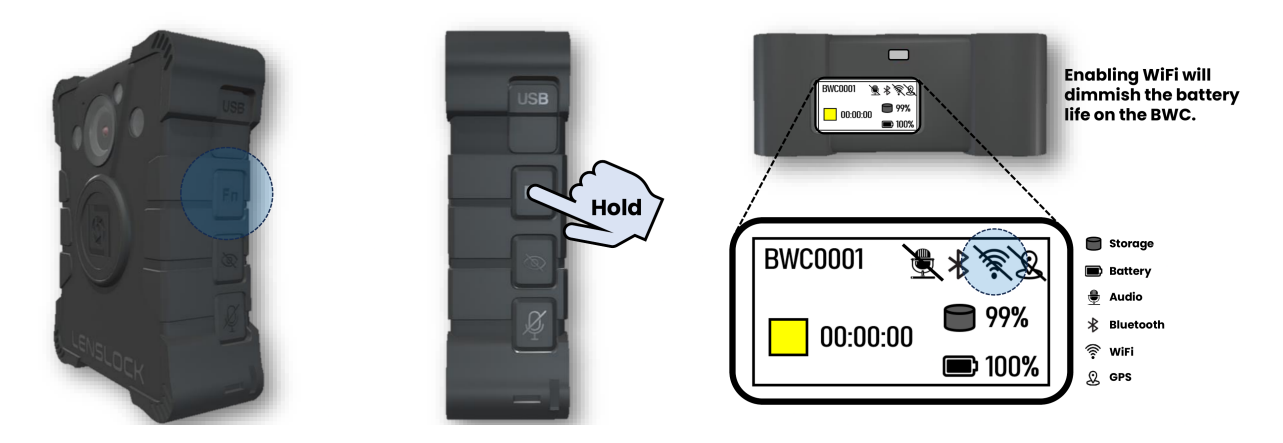

\*Please locate the Mobile Application training document for connection instructions

#### **GEN 12.5 Device/Firmware**

To toggle between the Device ID on the BWC as well as the firmware version on the BWC, double press the Fn (function) button.

The Device ID and firmware version will appear on the LED screen. To revert to the normal LED screen, double press the Fn (function) button.

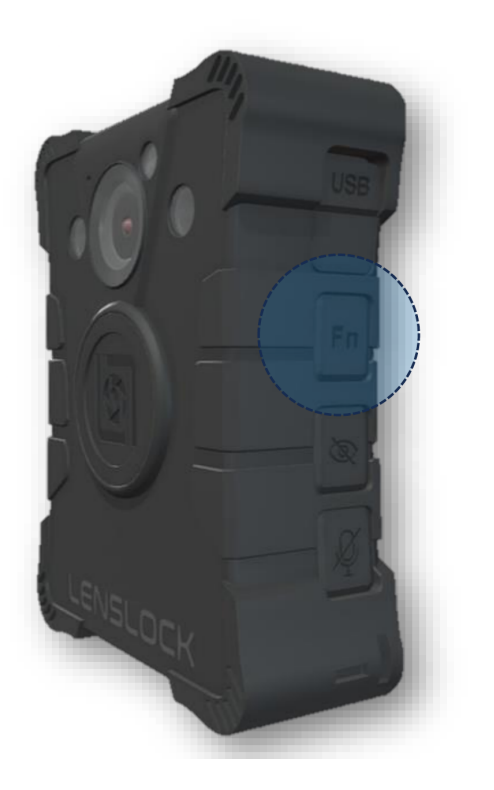

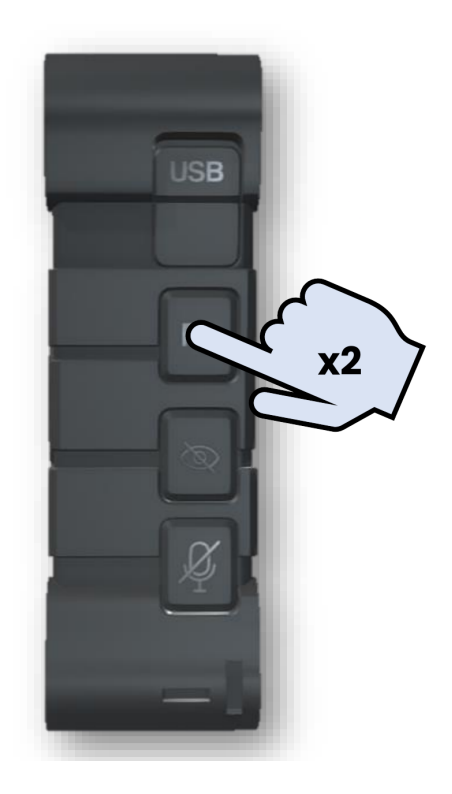

Device ID: BWC0001 FW: S31 231031 v1.1

#### **GEN 12.5 Stealth Mode**

Stealth Mode will disable all LED indicators (LED screen/LED) and audio tones/chirps. Vibration alerts will remain while in stealth mode.

To toggle the BWC to stealth mode, press and hold the "eye" icon for 2-3 seconds. Repeat to toggle out of stealth mode.

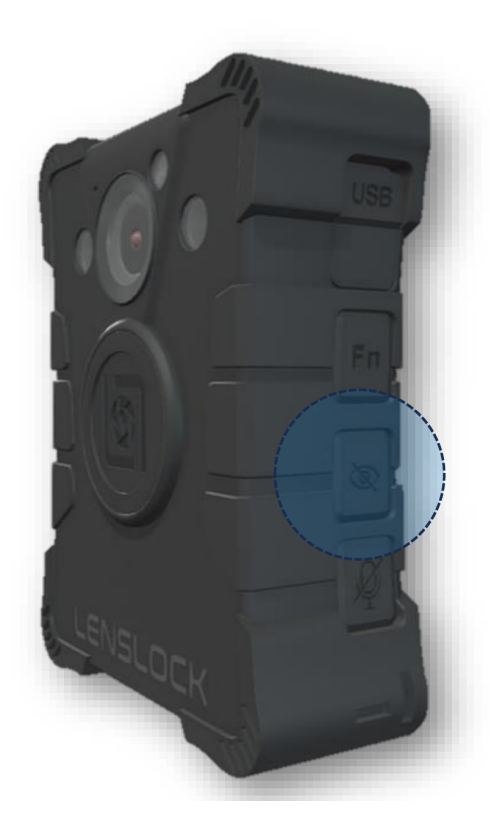

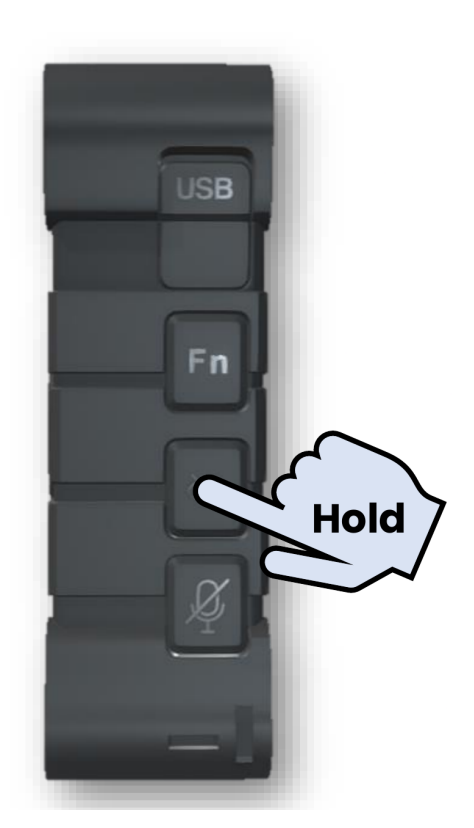

If your BWC emits a vibration when you attempt to power on, however the LED screen does not illuminate, it is most likely in stealth mode. Press and hold the "eye" icon and the LED screen should illuminate.

#### **GEN 12.5 Mute Function**

To mute the audio during a recording, press and hold the "microphone" icon

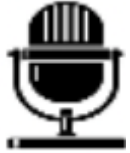

for 2-3 seconds. The LED screen will display indicating that the BWC is recording, however audio is currently muted. To resume audio, press

and hold the "microphone" icon for 2-3 seconds where reappear, indicating the recording has resumed with audio.

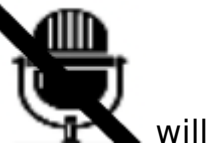

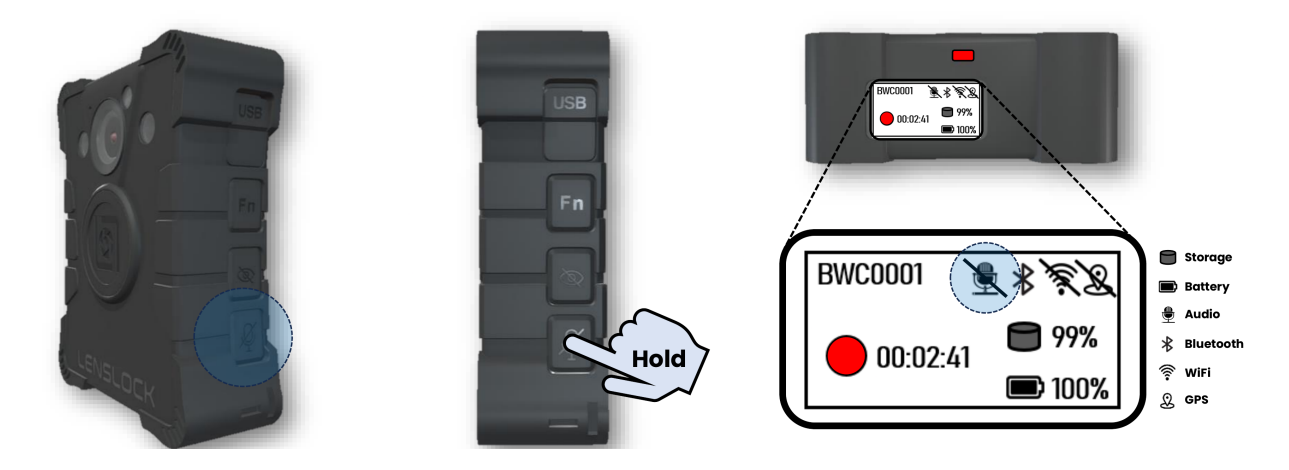

#### GEN 12.5 USB Mini-USB Charging/Reset Button

In addition to charging while docked within the LensLock docking station, the BWC can be charged remotely via a USB mini-USB connector cable. Insert the mini-USB into the input located within the USB cover.

Located within the USB cover, is a small reset button. If you are having issues with your BWC, please insert a fine tip tool into the reset button and press for one second. The BWC should run through a power reset.

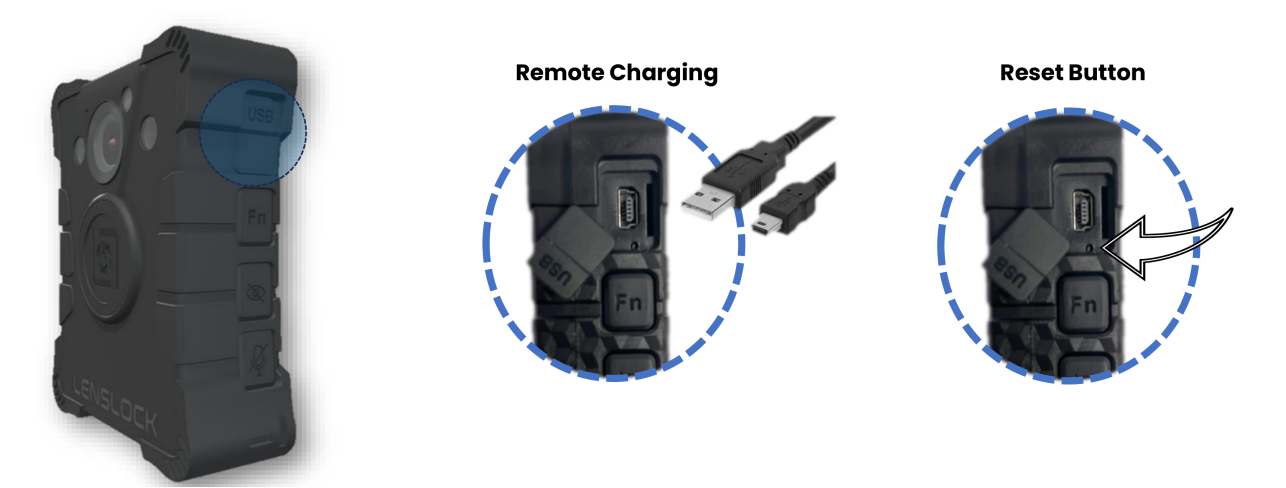

### **GEN 12.5 Accessories Bundle**

**Castellation Mount** 

Magnet Mount

Alligator Clip

USB Mini-USB Cable

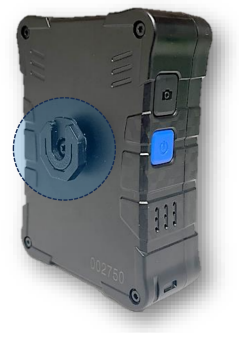

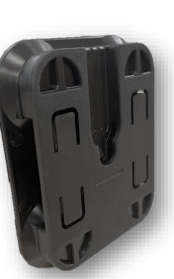

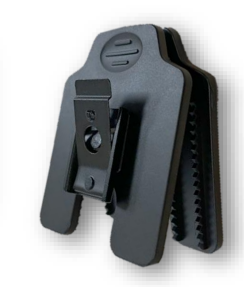

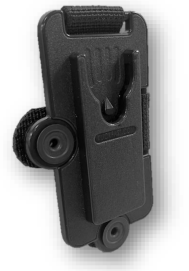

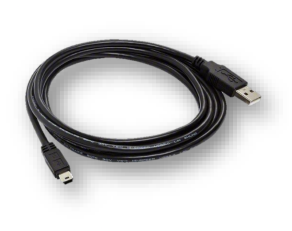

#### GEN 12.5 Troubleshooting

| FAILURE                                   | DIAGNOSE                    | SOLUTION                                                                                             |
|-------------------------------------------|-----------------------------|----------------------------------------------------------------------------------------------------|
| BWC will not<br>Power On                  | Battery at 0%               | Charge the BWC for $4-5$ hours                                                                       |
|                                           | Protection<br>Mode/Inactive | Press the Reset Button, then power on the BWC                                                        |
|                                           | Stealth Mode                | Press and hold Stealth Button to revert out of Stealth                                               |
| Battery Issue                             | Low Battery<br>Power        | Ensure the BWC is fully charged.<br>Ensure the WiFi is disabled when not<br>using mobile application |
| Docking Station<br>not recognizing<br>BWC | Docking Cradle              | cradle. BWCs are not assigned to specific cradles.                                                   |
|                                           | Incorrect<br>Badge ID/BWC   | Logout on the DSMS screen. Re-enter<br>Badge ID at the authentication<br>screen.                     |
| BWC failing to<br>start a recording       | Memory Full                 | Dock the BWC in the docking station<br>to offload video data. BWC holds 64<br>GB of storage data.    |
|                                           | Internal Glitch             | Press the Reset Button. If issue is still present, contact LensLock Support.                         |

#### LensLock Support

- The LensLock Support team is ready and available for any questions that may arise.
- To reach the support team via email, please send a detailed email to support@lenslock.com and a representative will promptly get back with you.

- To reach the support team via phone, please contact 866-LENSLOCK and press "3" for Client Support.
- To reach the support team via Live Chat, please access the Live Chat feature located within the LensLocker Portal.

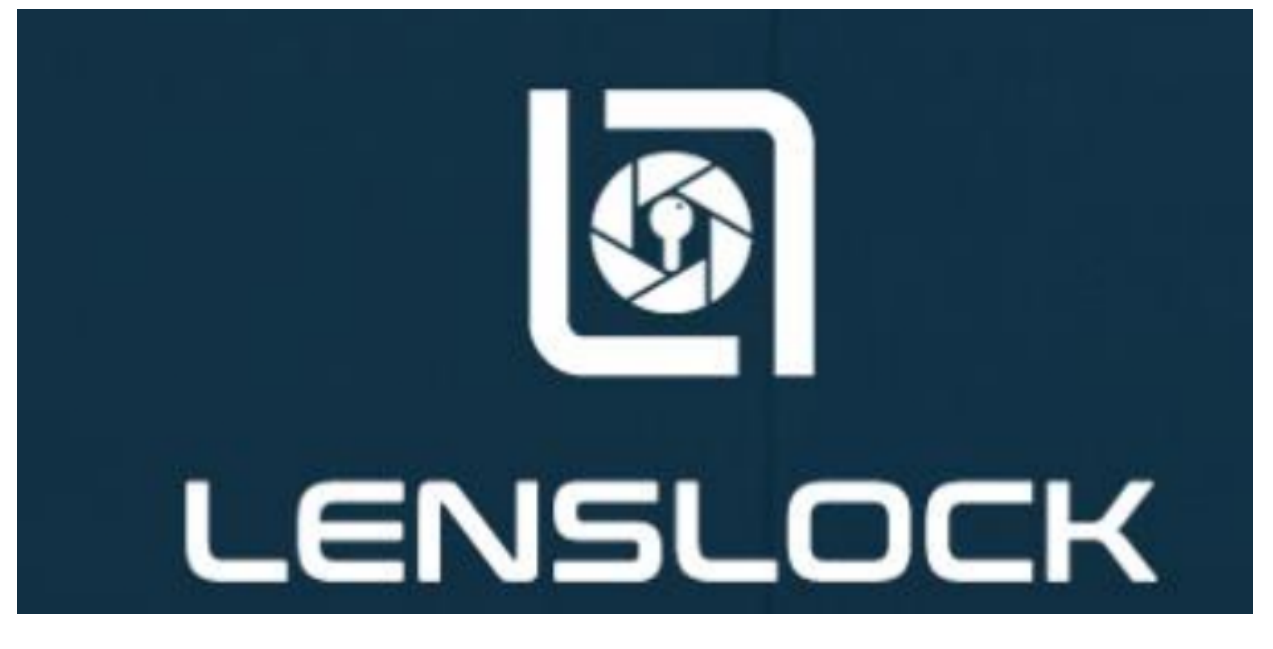

LENSLOCK Body Worn Camera User Manual